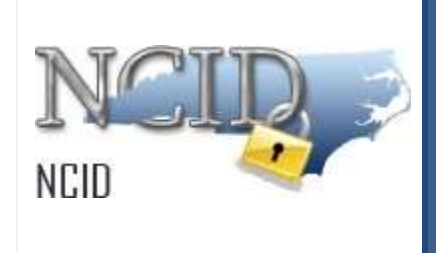

# NCID User Guide for MFA

Version 1.2

Department of Information Technology As of May 9, 2025

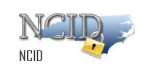

# **Document History**

| Version | Change Reference                                                  | Date       | Author    |
|---------|-------------------------------------------------------------------|------------|-----------|
| 1.0     | MFA User Guild                                                    | 04/30/2024 | Wafa Syed |
| 1.1     | Added Authenticator User Guide                                    | 03/18/2025 | Manoj P   |
| 1.2     | Added "Recommended two different MFA setup" under 4.1 MFA Methods | 05/09/2025 | Manoj P   |

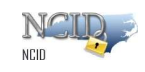

# **Table of Contents**

# Table of Contents

| Table o | of Cont | ents                                                       | 3   |
|---------|---------|------------------------------------------------------------|-----|
| 1.      | Abou    | It this Guide                                              | 4   |
| 2.      | Intro   | duction                                                    | 4   |
| 3.      | MyN     | CID portal                                                 | 5   |
| 3.1     | Self-   | Registering an account on MyNCID portal                    | 5   |
| 3.2     | Acce    | essing and Logging into the MyNCID Portal                  | .10 |
| 4.      | Enro    | II in MFA via MyNCID portal                                | .14 |
| 4.1     | MFA     | methods                                                    | .14 |
| i.      | Reco    | mmended Two different MFA Setup:                           | .14 |
| 4.1     | Add     | Enrollment in MyNCID portal                                | 16  |
| 4.1     | 1.1     | Email                                                      | .17 |
| 4.1     | 1.2     | Text message                                               | 21  |
| 4.1     | 1.3     | Phone call                                                 | 25  |
| 4.1     | 1.4     | Authenticator                                              | 29  |
| 4.1     | 1.5     | Get Authenticator App                                      | 35  |
| 4.2     | Modi    | ify MFA Enrollment in MyNCID portal                        | 39  |
| 4.2     | 2.1     | Modify the Phone Number and Email Address linked with MFA. | 39  |
| 4.2     | 2.2     | Change Default MFA Enrollment Method                       | 45  |
| 4.3     | Dele    | te Enrollment in MyNCID portal                             | 52  |
| 5       | Enro    | II MFA via an application that requires MFA                | 54  |
| 5.1     | MFA     | Enrollment during Application login                        | 54  |
| 5.1     | 1.1     | Email                                                      | 55  |
| 5.1     | 1.2     | Text Message                                               | 56  |
| 5.1     | 1.3     | Phone Call                                                 | 57  |
| 5.1     | 1.4     | Authenticator                                              | 58  |
| 5.1     | 1.5     | Get Authenticator App                                      | 60  |

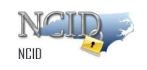

### 1. About this Guide

This guide is a reference for individuals and business users who use their NCID's to access applications offered by the North Carolina government. Using this guide, the reader will learn to set up and manage authentication method(s) offered as part of NCID MFA (Multifactor Authentication).

## 2. Introduction

The North Carolina Identity Management Service - Next Generation (NCID) is adding the MFA feature to Single sign-on (SSO), to allow applications, which required greater security, to require Multifactor Authentication (MFA) when users are logging into their applications. MFA offers enhanced security to applications integrated with Simeio SAML by requiring users to provide an authentication factors method in addition to their username and password.

This guide provides the steps to enroll and manage MFA in MyNCID portal.

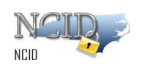

# 3. MyNCID portal

Users of North Carolina Government applications are required to register for a Username and password at the MyNCID portal.

#### 3.1 Self-Registering an account on MyNCID portal

The self-registration steps are similar for each type of user; however, there are some differences. This section provides step-by-step instruction for creating an Individual account and highlights the differences for creating a business user.

To self-register for an account:

- 1. Open a Web browser and enter the following link <a href="https://myncid.nc.gov">https://myncid.nc.gov</a>
- 2. The "North Carolina Identity Management (NCID) Login" screen is displayed.

Click on the **Register Now** link to begin the self-registration.

| NCI      | D                  |            |
|----------|--------------------|------------|
| USERNAME |                    |            |
|          | Next               | Click Here |
|          | Trouble Signing Or | n7         |

Click "Register" to Create New Account

- 3. The "NCID Registration" screen is displayed. Click on the one of the following user types:
  - Business
  - Individual (this is the one selected for the following information)

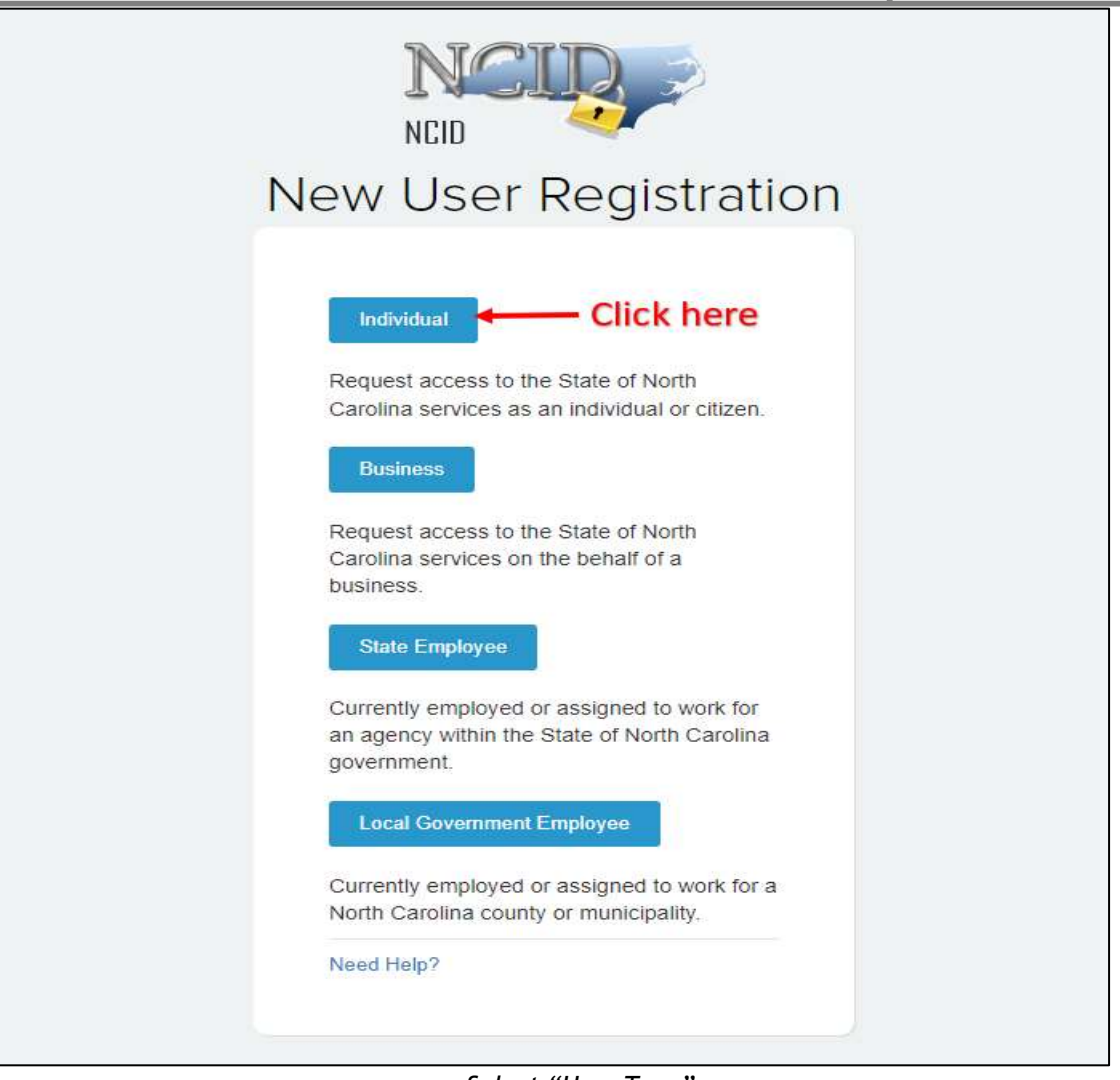

Select "User Type"

4. The registration form for the account type you selected on the previous screen is displayed. The following figure illustrates an example of a "Individual Account" registration screen. It will be similar for a Business user with a few additional details.

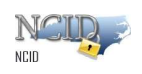

| Sharan and have |                        |                                                               |  |        |
|-----------------|------------------------|---------------------------------------------------------------|--|--------|
|                 |                        |                                                               |  |        |
|                 |                        |                                                               |  |        |
|                 | Second Exercises *     |                                                               |  |        |
|                 |                        |                                                               |  |        |
|                 | Pull.                  |                                                               |  |        |
|                 |                        |                                                               |  |        |
|                 | For Sector             |                                                               |  |        |
|                 |                        |                                                               |  |        |
|                 | 2204710                |                                                               |  |        |
|                 |                        |                                                               |  |        |
|                 | Last April and         |                                                               |  |        |
|                 |                        |                                                               |  |        |
|                 | tu-fu-                 |                                                               |  |        |
|                 |                        |                                                               |  |        |
|                 | Post!                  |                                                               |  |        |
|                 |                        |                                                               |  |        |
|                 | Gene bat"              |                                                               |  |        |
|                 |                        |                                                               |  |        |
|                 | Non-Karle Party Roomer | beri                                                          |  |        |
|                 | 144-00° <b>9</b>       |                                                               |  |        |
|                 |                        |                                                               |  |        |
|                 | Sold- Barrow           |                                                               |  |        |
|                 |                        |                                                               |  |        |
|                 | Personal Information   | 4                                                             |  |        |
|                 |                        | that is many 1 manifest into an internet.                     |  |        |
|                 |                        | d'il                                                          |  |        |
|                 | 0                      | Numero como per el por Premiero Las norse<br>inclamante       |  |        |
|                 | 0                      | Out we want to the Article State of the                       |  | 19114- |
|                 |                        | <ul> <li>Statement (4-2)</li> <li>Advertised (4-2)</li> </ul> |  | C      |
|                 |                        | <ul> <li>Monroll</li> <li>backmenninktigsber</li> </ul>       |  |        |
|                 |                        |                                                               |  |        |
|                 | Planet Party           | 1                                                             |  |        |
|                 |                        | Passent's use another                                         |  |        |
|                 |                        | That sat service a service was a summing                      |  |        |
|                 |                        | ARC-2016 LANSA PROVIDE AN ADDRESS                             |  |        |
|                 | 2                      |                                                               |  |        |
|                 |                        |                                                               |  | (high) |
|                 |                        |                                                               |  |        |

Figure 2-3. Complete Registration Form

5. The following table provides a description for each field displayed on the registration form.

| Field | Required | Description |
|-------|----------|-------------|
|       |          |             |

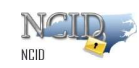

#### **NCID User Guide**

| Desired<br>Username | Yes | Enter a user ID for your account. Your user ID will be used along with<br>your password to authenticate you to NCID<br>Upon creating the account, the system checks if the user ID is<br>available. If it is unavailable, the system will tell you.<br>Refer below Error Message -<br><b>FAILURE</b> ×<br>Desired Username is already<br>used. Please use a different value<br>If you try creating an account with same email within 3 days window,<br>the system will show you below error message -<br><b>FAILURE</b> ×<br>We have recognized that you have<br>previously registered for an account<br>in the last 3 days with this email<br>address. You should have received<br>an email from New NCID User<br>Verification . Please check your<br>email inbox to continue with your<br>account registration<br><b>Important!</b><br>Your user ID must contain 6 - 20 characters. If the ID exceeds the<br>maximum length, it will be truncated to 20 characters. |
|---------------------|-----|----------------------------------------------------------------------------------------------------|
|                     |     | User IDs are limited to the following characters: letters (A-Z; a-z), digits (0-9), hyphen (-) and underscore (_).                                                                                                    |
| Profix              | No  | Select one of the listed prefixes, if applicable                                                                                                    |
| First Name          | Yes | Enter your first name                                                                                                    |
| Middle Initial      | No  | Enter your mist name.                                                                                                    |
|                     | Vor | Enter your last name                                                                                                    |
| Cuffix              | No  | Soloct one of the listed suffixes, if applicable                                                                                                    |
| Email               | Yes | Enter an email address.<br>Important!<br>Duplicate email addresses are not allowed.<br>A correct and current email address is vital to both creating and<br>managing an NCID account.                                                                                                    |
| Confirm<br>Email    | Yes | Re-enter the email address to confirm it matches the value entered<br>in the 'Email Address' field.                                                                                                    |
| Mobile<br>Number    | No  | Enter your 10-digit mobile telephone number. This will be used to send text messages/One Time Password (OTP) to your phone if needed.                                                                                                    |

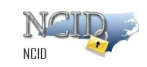

| Password            | Yes | Enter a password. When you click on the "New Password" field, a<br>password validation section is activated to ensure that the password<br>you enter conforms to the State's password policy.<br>As you type the password, the validation radio button will turn green<br>to indicate that each policy requirement has been met.<br>Important!<br>Passwords are case-sensitive.<br>Must not include a common word or commonly used sequence of<br>characters such as "password", "ABC", "AAA", "123".<br>Password Validation<br>1. Must be at least 8 characters long up to maximum of 64.<br>2. Must not include your First name, Last name, or username.<br>3. Must have at least 3 of the 4-character types below:<br>• Uppercase (A-Z)<br>• Lowercase (a-z)<br>• Number (0-9)<br>• Special characters like #,\$,@,%,& etc. (Space is not allowed) |
|---------------------|-----|----------------------------------------------------------------------------------------------------|
| Confirm<br>Password | Yes | Re-enter your password again.                                                                                                    |

- 7. Click "Save" button on the bottom right of the page.
- 8. A confirm user Registration pop-up screen will appear with all the details entered by you. Review the details carefully and click on "Confirm" button on the bottom right of the page.
- 9. The following message confirms that the account was successfully created and informs you that an email has been sent to the email address you provided during registration. You will need to follow the instructions in the email to enable the account.

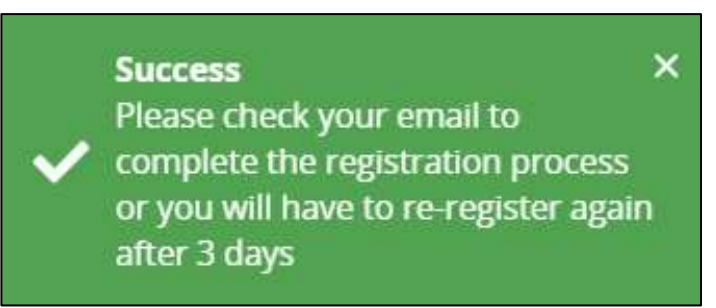

Account Successfully Created Message

10. The following figure provides an example of the email. The message informs you that an account request was created, and it is associated to the email address you provided during registration. It indicates that the account was requested by you, and shows your user ID. You will need to click on the URL to validate the account in NCID. The account will be deleted if you do not validate it within 3 days.

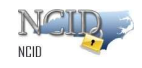

New NCID User Verification

Hello John Doe,

Thank you for requesting a North Carolina identity Management (NCID) account. To complete your account registration, please confirm your email address by one of the following options within the next 3 days.

| <ol> <li>Click the following link https://myncid.nc.gov/index.html#/code-venfication?code=612gC-<br/>76U5Hw26Z8ZknztifKohDqdFuECQ9dTGIH_UYdDrGQ1wRLDI9DM5HBifFbGcRDuV6Qxebckx8GXLuQA%3D%3D</li> </ol> |  |
|----------------------------------------------------------------------------------------------------|--|
| DR                                                                                                    |  |
| 2) Copy and paste the URL https://mwhold.nc.gov/index.html#/code-venification?code=G12aC:-                                                                                                    |  |

78J3Hw26282knztifKohDqdFuECQ9dTGH\_UYdDrGQ1wRLDI9DM5HBlfFbGcR0uV6Qxebckx8GXLu0A%3D%3D in a new browser window

If you do not complete this verification process within 3 days, you will have to re-register for the NCID account.

If you did not request this new account, you do not need to take any action.

Regards,

NCID User Registration Team

Note: Replies to this email are not monitored. For any issues, please call the DIT Service Desk at 1-800-722-3946

#### Account Creation Email Notification

11. Upon clicking on the URL, another message is displayed and states that your account has been created.

| Email Validation is successful and account activation is complete. Your account will be ready for use after 5 mins. |
|----------------------------------------------------------------------------------------------------|
|----------------------------------------------------------------------------------------------------|

Email validation and account activation Notification

12. The page will automatically take you to your NCID login page where you need to enter your credentials to login.

#### 3.2 Accessing and Logging into the MyNCID Portal

To begin using the NCID service, you will need to open a Web browser and log in using your NCID user ID and password. For the best experience, we recommend using the latest Google Chrome or Microsoft Edge version of the browser as well as the version prior to the latest one.

Note: You must have an account to log in to NCID. If you are a non-government employee,

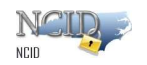

you can create your own account using the self-registration service on the "Login" screen. Please refer to the Procuring an Account section on page 10 for more information.

#### To access and log in to NCID:

Pre-requisite: You should have a valid and active NCID Account.

1. Open a Web browser and enter the following URL: <u>https://myncid.nc.gov</u>

|   | 💾 Si | gn On | × +                                                                                                    |
|---|------|-------|----------------------------------------------------------------------------------------------------|
| ~ | С    | Ô     | https://login.myncid.nc.gov/as/authorization.oauth2?client_id=ciam-ui&redirect_uri=https://myncid.nc.g |

Enter URL in the Address Bar

2. The "North Carolina Identity Management (NCID) Login" screen is displayed.

**Note:** If you cannot view all the text or buttons on the Login screen, your web browser's font setting may be too large. You will need to reduce the font size so all the text and graphics will fit on the screen. To reduce the size in Internet Explorer, click on the View menu, and select the Text Size option. Click on the desired size (i.e.: Medium). If you have a scroll wheel on your mouse, you can hold the ctrl key while turning the wheel toward yourself.

3. In the "USERNAME" field, type [NCID user ID].

Note: After entering the user ID click on the Next button to view password field.

| NCID >                              |             |
|-------------------------------------|-------------|
| NCID                                |             |
| USERNAME<br>Dummy_user<br>Next      |             |
| Trouble Signing On?                 |             |
| Don't have an account? Register Now |             |
| Need Help?                          |             |
| Page 11 of 62                       | Version 1.0 |

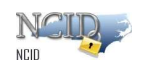

North Carolina Identity Management (NCID) Login

4. In the "PASSWORD" field, type [NCID password].

| none       |                     |
|------------|---------------------|
| USERNAME   |                     |
| Dummy_user |                     |
| PASSWORD   |                     |
|            |                     |
|            | Sign On             |
| Don't h    | Trouble Signing On? |

North Carolina Identity Management (NCID) Login

5. Click on "Sign On" button.

6. After successful login, the NCID main screen (also referred to as the "Profile management Page") is displayed.

| 62   | North Carolina Identity Management |                    |             |        | Dummy_user∽ |
|------|------------------------------------|--------------------|-------------|--------|-------------|
| ≣⊳   | Profile                            |                    |             |        |             |
| 23   |                                    |                    |             |        | 2           |
| æ    |                                    |                    |             |        |             |
|      |                                    | Dummy User (Di     | ummy_user)  | 8      |             |
|      | 00                                 | Email              |             | Status |             |
|      |                                    | dummyuser@test.com |             | Active |             |
|      | Dummy.user                         |                    |             |        |             |
|      | FIRST NAME                         |                    | LAST NAME   |        |             |
|      | Dummy                              |                    | User        |        |             |
|      | USER STATUS                        |                    | LOCK STATUS |        |             |
|      | ACTIVE                             |                    | UNLOCKED    |        |             |
|      |                                    |                    |             |        | SAVE        |
| Page | e 12 of 62                         |                    |             |        | Versio      |

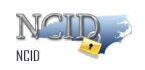

North Carolina Identity Management (NCID) welcome screen.

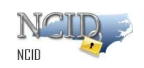

## 4. Enroll in MFA via MyNCID portal

#### 4.1 MFA methods

There will be four methods for NC MFA. A user can choose to enroll in one or more MFA methods.

- 1. <u>Email</u> In this method, the user will receive a One-Time Password (OTP) via email, which they will use for authentication.
- 2. <u>Text Message</u> With this method, the user will receive an OTP via text message on their mobile phone, which they will use for authentication.
- 3. <u>Phone Call</u> In this method, the user will receive an OTP through a voice call. The call will repeat the OTP three times, starting with the message "Your one-time password is...". Users will use this OTP for authentication.
- 4. <u>Authenticator App</u> This method uses push notification on Simeio IO authentication application installed on a user's smartphone for authentication. Scheduled for a later phase.
  - i. <u>Recommended Two different MFA Setup:</u>

Important to Set Up Two Different MFA Methods for Safety, to keep your account safe, we use something called Multi-Factor Authentication (MFA). This means you need:

- Your password (something you know), and
- A second way to prove it's really you (something you have like phone or email access).

But here's the important part:

#### Not all MFA methods are truly different

Let's say you set up:

- Text message and Authenticator app
- Authenticator app and Phone call
- Phone call and Text message

Both of these are on your **phone**. If your phone is lost, stolen, or not working you're locked out

#### What you should do instead

Use two methods that come from different places. For example:

- Your phone (Authenticator app or text message or Phone call)
- Your email (which you can check on a laptop or another device)

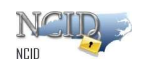

This way, if your phone isn't available, you still have a backup method to get into your account.

#### Why this is better

- It keeps your account safer
- You won't get locked out if one method stops working
- You'll have more control over your account recovery

NOTE: OTP is a One-Time Password consisting of 6-digit code that is valid for 10 minutes.

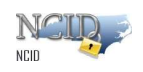

# 4.1 Add Enrollment in MyNCID portal

- 1. Login to MyNCID portal. Go to Accessing and Logging into the MyNCID Portal for instructions to login.
- 2. Click on MFA tab on your profile page.

| Poorna Muthukumar (ppa                  | pr19C4) |                   |
|-----------------------------------------|---------|-------------------|
| Email<br>ppapr19C4@yopmail.com          |         | Status<br>Status  |
| Profile Information Password Group MFA. |         |                   |
| ppapr19C4                               |         |                   |
| ενως<br>ppapr19C4@yopmail.com           |         | 🤌 💉 Mobile Number |
| Poorna                                  |         | Prefix            |
| , LEST HAME<br>Muthukumar               | Da      | Suffix            |
|                                         |         |                   |

3. Click on the ADD ENROLLMENT button.

| Profile                                                                  |                                                                              |                                                                          |    |
|--------------------------------------------------------------------------|------------------------------------------------------------------------------|--------------------------------------------------------------------------|----|
| PM P                                                                     | ooma Muthukumar (ppapr30c1)<br>H<br>ar35:1 <sub>0 yoomal com</sub>           | Q Astree                                                                 | 사람 |
|                                                                          |                                                                              |                                                                          |    |
| Profile information Prove                                                | and Group MTA                                                                | attyg for an application than required MPA.                              |    |
| Profile Information Prese<br>Any factors that are enrolled for<br>Belant | and Group MTA<br>MTA will only be been upped when you are authentice<br>Type | attry for an application that requires MFA<br>Classed<br>No Record Found |    |

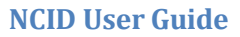

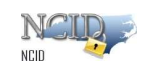

4. You will see a pop-up window as shown below.

| Add A Method    | G          |
|-----------------|------------|
| Choose a method |            |
|                 | 4          |
|                 | ADD CANCEL |

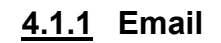

NOTE: Compete Steps 1-3 in Add Enrollment in MyNCID portal before this selection

1. Click the dropdown menu arrow and choose **Email** as the enrollment method.

| Add A Method     | 0 |
|------------------|---|
| • ANARE & NETWOR |   |
| Authenticator    |   |
| Email            |   |
| Text message     |   |
| Dhana anll       |   |

2. Click on the **ADD** button.

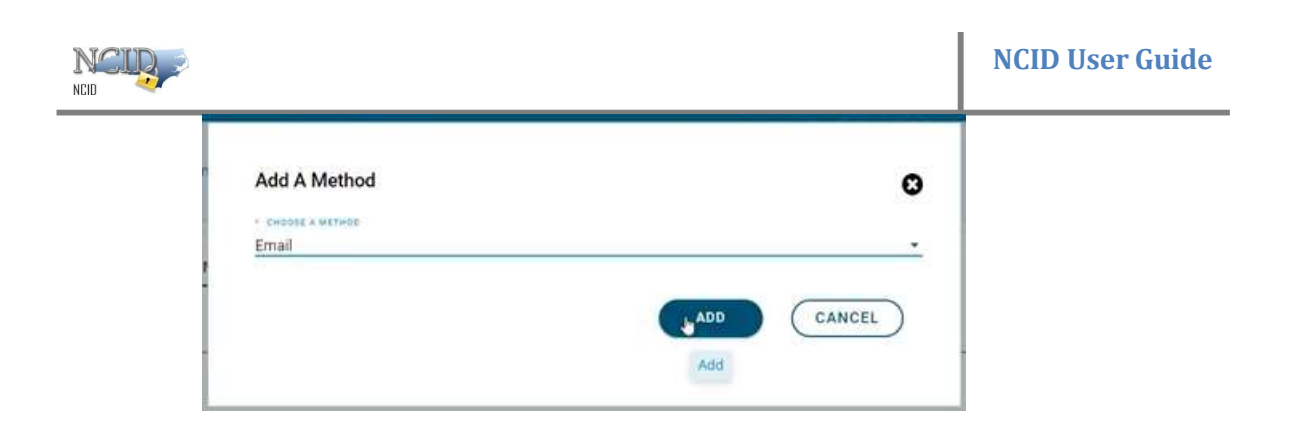

3. The email field will be automatically populated with the email address you provided during registration of the MyNCID account. Click on the **NEXT** button.

| New Email                                 | e          |
|-------------------------------------------|------------|
| You will get an OTP code by EMAIL         |            |
| What email address would you like to use? |            |
| PPApr24C1@yopmail.com                     |            |
|                                           |            |
| N                                         | EXT CANCEL |

4. An OTP will be sent to your registered email address.

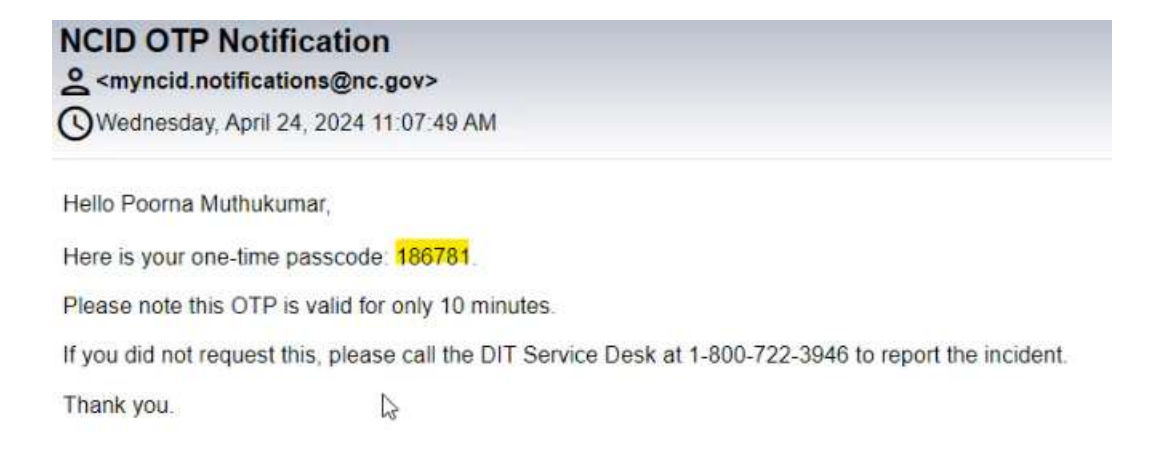

5. If you received OTP, skip this step. If you did not receive an OTP, click on Resend code.

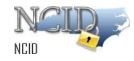

| EMAIL Channel Verificatio          | n 🖸                     |
|------------------------------------|-------------------------|
| Please provide the OTP which has I | seen sent to your Email |
| wsncidnew2@yopmail.com             |                         |
|                                    |                         |
|                                    |                         |
| Resend code                        |                         |
|                                    |                         |

6. Enter OTP in the OTP textbox and then click the **SUBMIT** button.

| Please provide the OT | which has been sent to your Email |        |
|-----------------------|-----------------------------------|--------|
| PPApr24C1@yopmail.c   | m                                 |        |
| T                     |                                   |        |
| 186781                | Make as default                   |        |
|                       |                                   |        |
| Resend code           |                                   |        |
|                       |                                   |        |
|                       | ( CANCEL )                        | SUBMIT |

7. A success message will be displayed at the top of the screen. The screen also lists your enrolled MFA options.

| NCID     |                       |                              |                                                                                                    | NCID User Guide                                  |
|----------|-----------------------|------------------------------|----------------------------------------------------------------------------------------------------|--------------------------------------------------|
| North C  | arolina Identity Mana | gement                       | Success<br>OTP Successfully verified.                                                                                                 | ×                                                |
| My Servi |                       | Testa                        | prompted for Multi-factor<br>Authentication when you ar<br>accessing an application tha<br>requires this additional laye<br>security. | e<br>It<br>r of                                  |
|          | TV                    | Email<br>wsncidnew2(         | @yopmail.com                                                                                                    | Status                                           |
|          | Profile Inforn        | nation Password G            | roup MFA                                                                                                    |                                                  |
|          | Any factors the       | at are enrolled for MFA will | only be leveraged when you a                                                                                                    | re authenticating for an application that requir |
|          | Default               | Туре                         | Channel                                                                                                    |                                                  |
|          | 0                     | 🖂 Email                      | wsncidnew2@yop                                                                                                    | mail.com                                         |
|          |                       |                              |                                                                                                    |                                                  |

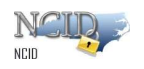

#### 4.1.2 Text message

NOTE: Compete Steps 1-3 in Add Enrollment in MyNCID portal before this selection

1. Click the dropdown menu arrow and choose **Text message** as the enrollment method.

| Add A Method                       | G |
|------------------------------------|---|
| <ul> <li>Pubble suprume</li> </ul> |   |
| Authenticator                      |   |
| Email                              |   |
| Text megsage                       |   |

2. Click on the **ADD** button.

| Add A Method      | C          |
|-------------------|------------|
| · CHOOSE = WETHOD |            |
| Text message      |            |
|                   |            |
|                   | ADD CANCEL |
|                   |            |

3. The phone number field will be automatically populated with the phone number you provided on your MyNCID profile. Click on the **NEXT** button.

| New Phone Number                                    | C      |
|-----------------------------------------------------|--------|
| You will get an OTP code by SMS                     |        |
| Provide a phone number in the format <111-222-3333> |        |
|                                                     |        |
| 7                                                   |        |
| NEXT                                                | CANCEL |

4. If you did not have a phone number on MyNCID profile, you will have to key in your phone number in the textbox and click on the **NEXT** button.

| D New Phone Number                      | c                   |
|-----------------------------------------|---------------------|
| You will get an OTP code by SM5         |                     |
| Provide a mobile phone number in the fo | rmat <111-222-3333> |
| Phone number                            |                     |
|                                         | NEXT CANCEL         |
|                                         |                     |

5. An OTP will be sent to your registered phone number.

| Your one-time NCID passcode is |  |
|--------------------------------|--|
| 957642.                        |  |

6. If you received OTP, skip this step. If you did not receive an OTP, click on Resend code.

| NCU |                                             |                                                             | NCID User Guide |
|-----|---------------------------------------------|-------------------------------------------------------------|-----------------|
| 5   | SMS Channel Ver<br>Please provide the OTP v | o<br>ification<br>which has been sent to your Mobile number | 0               |
| 5   |                                             | Make as default                                             | 0               |
|     | Kesena code                                 | SUBMIT (                                                    | CANCEL          |

7. Enter OTP in the OTP textbox and then click on the SUBMIT button.

| SMS Channel Verificat        | on C                               |
|------------------------------|------------------------------------|
| Please provide the OTP which | as been sent to your Mobile number |
| 281995 I                     |                                    |
| Resend code                  |                                    |
|                              | CANCEL                             |

8. A success message will be displayed at the top of the screen. The screen also lists your enrolled MFA options.

| NCU      |                                          |                                                                 |   | NO                                                                                                    | CID Us           | er Guide     |            |
|----------|------------------------------------------|-----------------------------------------------------------------|---|----------------------------------------------------------------------------------------------------|------------------|--------------|------------|
| My Servi | rth Carolina Identity Management Profile |                                                                 | ~ | Success<br>OTP Successfully verified.<br>Remember, you will only be<br>prompted for Multi-factor<br>Authentication when you are<br>accessing an application that<br>requires this additional layer of | ×                |              | $\diamond$ |
|          | РМ                                       | Poorna Muthukumar (PPApr24C1)<br>Email<br>PPApr24C1@yopmail.com |   | k                                                                                                    | Status<br>Status | tive         |            |
|          | Profile Information P                    | assword Group MFA                                               |   |                                                                                                    |                  |              |            |
|          | Default                                  | Туре                                                            |   |                                                                                                    |                  | Channel      |            |
|          |                                          | 🟳 Text message                                                  |   |                                                                                                    |                  | 437-982-2821 |            |

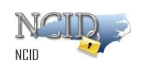

#### 4.1.3 Phone call

NOTE: Compete Steps 1-3 in <u>Add Enrollment in MyNCID portal</u> before this selection

1. Click the dropdown menu arrow and choose **Phone call** as the enrollment method.

| Email        |  |   |  |
|--------------|--|---|--|
| Text message |  |   |  |
| Phone call   |  |   |  |
| ~            |  | _ |  |

2. Click on the ADD button.

| Add A Method      | c         |
|-------------------|-----------|
| - CHOOSE & METHOD |           |
| Phone call        |           |
|                   |           |
|                   |           |
|                   |           |
|                   | AQ CANCEL |

3. The phone number field will be automatically populated with the phone number you provided on your MyNCID profile. Click on the **NEXT** button.

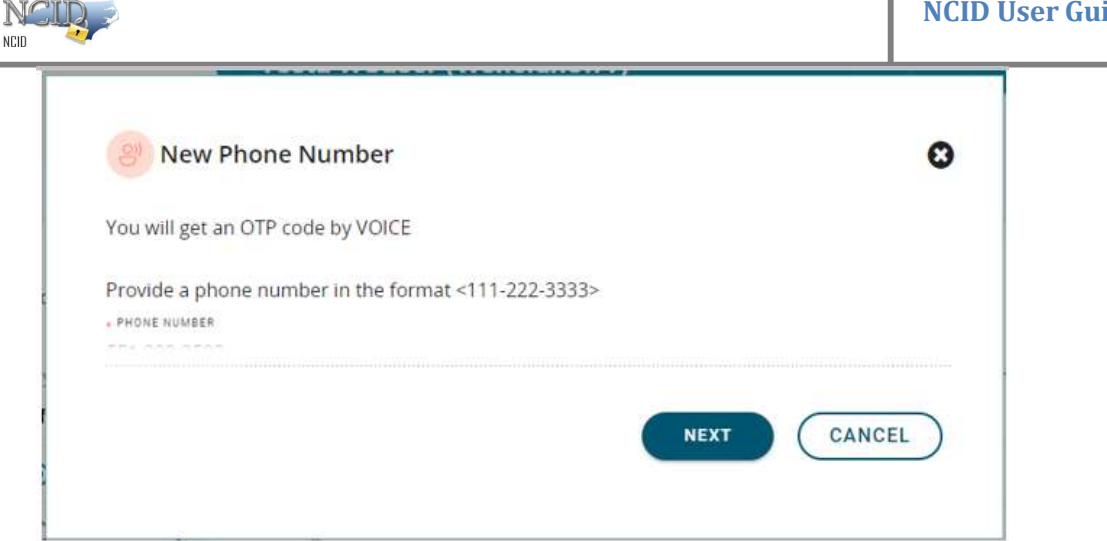

4. If you did not have a phone number on MyNCID profile, you will have to key in your phone number in the textbox and click on the NEXT button.

| C           |
|-------------|
|             |
|             |
|             |
|             |
| NEXT CANCEL |
|             |
|             |

- 5. You will receive a call to your registered phone number. The call will repeat the OTP three times, starting with the message "Your one-time password is...".
- 6. If you receive a call for OTP, skip this step. If you did not receive a call for OTP, click on Resend code.

| NCU |                                                                                                    | NCID User | ' Gu |
|-----|----------------------------------------------------------------------------------------------------|-----------|------|
|     | VOICE Channel Verification           Please provide the OTP which has been sent to your Mobile number | ø         |      |
|     | ☐ Make as default                                                                                     |           |      |
|     | Resend code                                                                                           | NCEL      |      |

7. Enter OTP in the OTP textbox and then click on the SUBMIT button.

| 8 VOICE Chanr      | nel Verification     |                       | C     |
|--------------------|----------------------|-----------------------|-------|
| Please provide the | OTP which has been : | sent to your Mobile n | umber |
| 665862             |                      |                       |       |
| Resend code        |                      |                       |       |
|                    |                      | CAN                   |       |

8. A success message will be displayed at the top of the screen. The screen also lists your enrolled MFA options.

| North | Carolina Identity Management |                                | Success<br>OTP Successfully verified.<br>Remember, you will only be<br>prompted for Multi-factor                                      |                  |
|-------|------------------------------|--------------------------------|----------------------------------------------------------------------------------------------------|------------------|
|       | Poorna Muthukumar (ppapr2    |                                | <ul> <li>Authentication when you are<br/>accessing an application that<br/>requires this additional layer of<br/>security.</li> </ul> |                  |
|       | РМ                           | Email<br>ppapr24C2@yopmail.com |                                                                                                    | Status<br>Active |
|       | Profile Information Pa       | ssword Group MFA               |                                                                                                    |                  |
|       |                              |                                |                                                                                                    |                  |

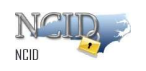

#### 4.1.4 Authenticator

NOTE: Compete Steps 1-3 in <u>Add Enrollment in MyNCID portal</u> before this selection

1. Click the dropdown menu arrow and choose Authenticator as the enrollment method.

| _ |                   |   |
|---|-------------------|---|
|   | Add A Method      | O |
|   | · CHOOSE & METHOD |   |
|   | Authenticator     |   |
|   | Email             |   |
|   | Text message      |   |
|   | Phone call        |   |
| _ | Phone call        |   |

2. Click on the ADD button.

| · PRAME · METRON |        |
|------------------|--------|
| Authenticator    |        |
|                  |        |
|                  | CANCEL |

3. Once the Authenticator is selected you will be prompted with the below screen

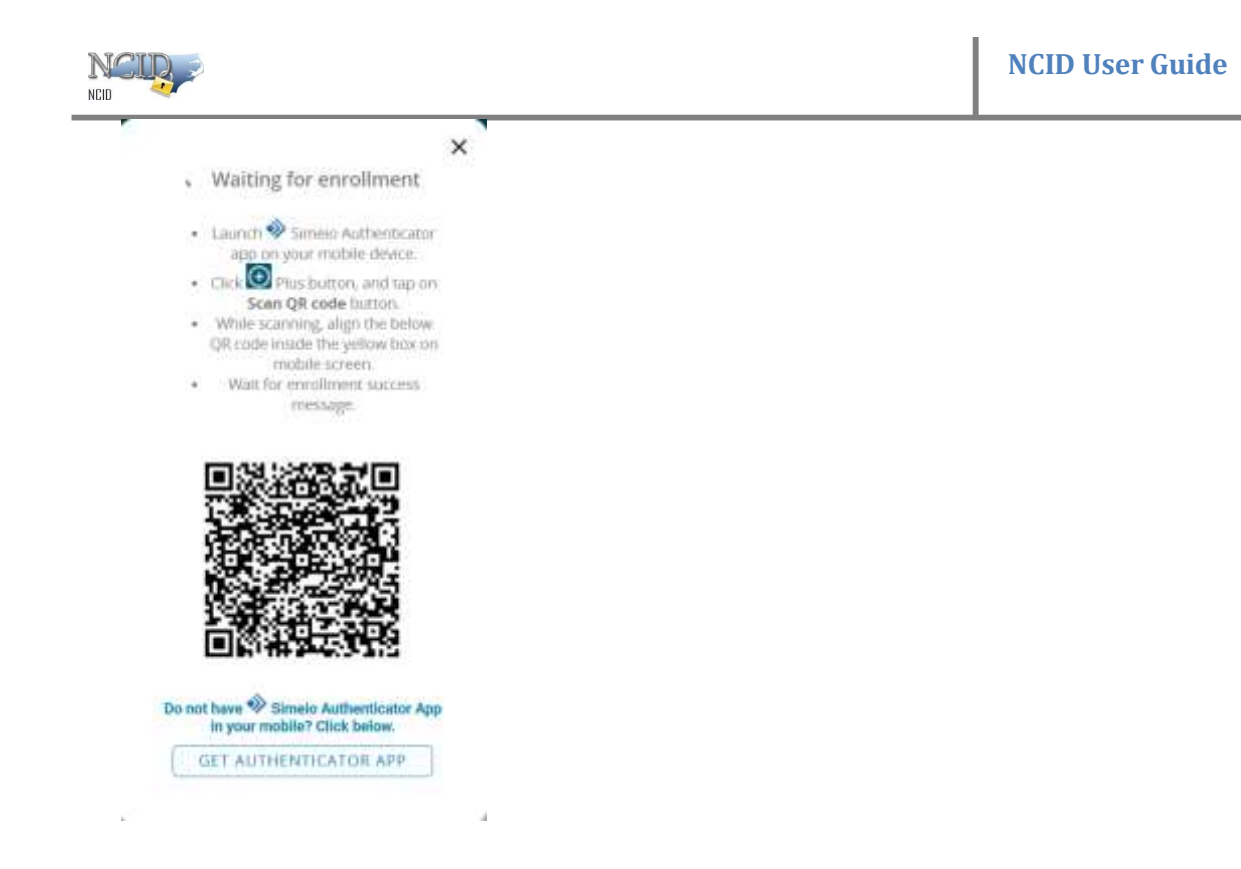

4. Launch the Simeio Authenticator app on your mobile device

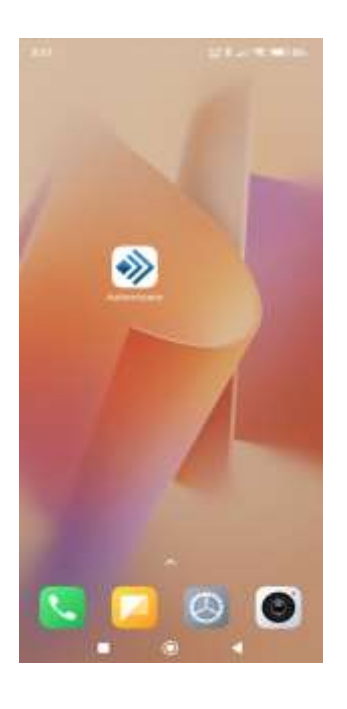

5. Using the Passcode or Pattern or the biometric sign-in (Fingerprint or Face lock) login to the Simeio Authenticator application

| NCID                                              |  |
|---------------------------------------------------|--|
| ाटवात हा के दिन की जात की किएक र<br>Authenticator |  |
|                                                   |  |
| You don't have any account added                  |  |
| () And American                                   |  |
|                                                   |  |
|                                                   |  |

6. Click on Add account

NCID

7. Simeio Authenticator App will prompt to scan the QR code (Scan the QR code from step 3)

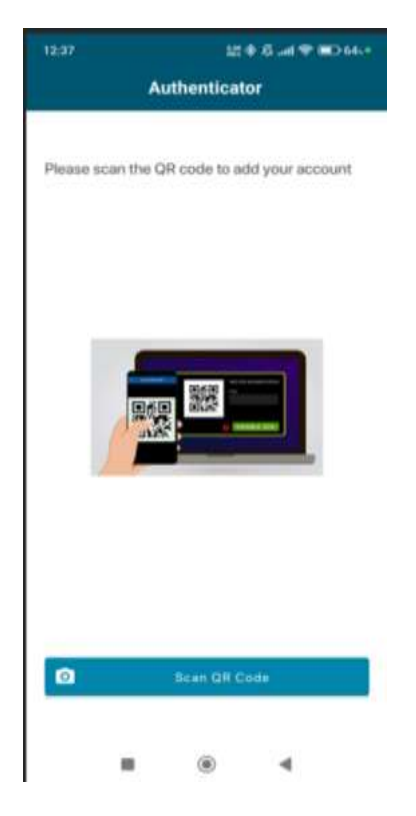

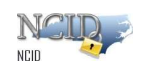

8. Once it's been scanned you will be able to see the processing screen

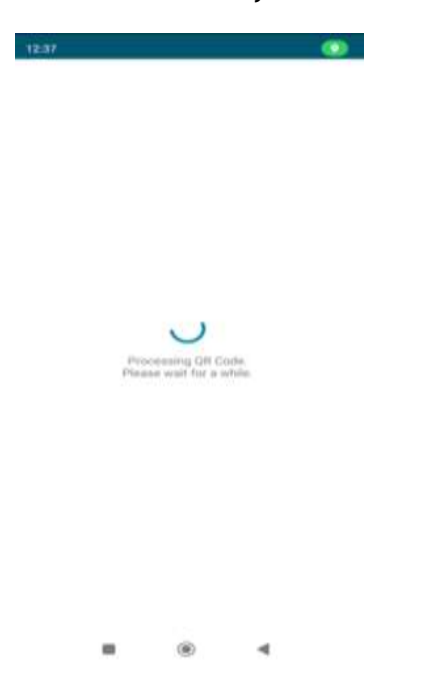

9. Once the processing is completed your account will be successful.

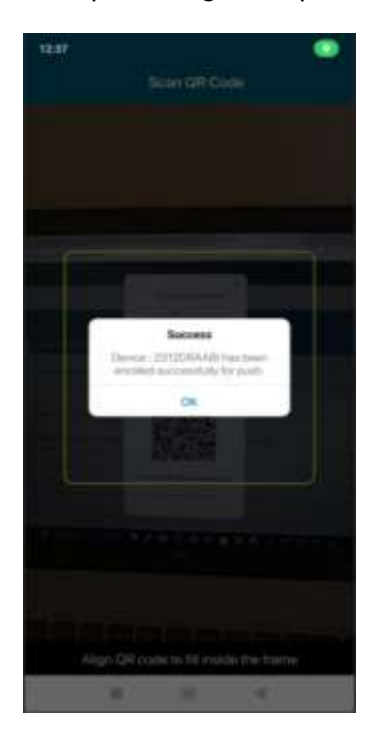

10. Your Account will be successfully added into Simeio Authenticator app

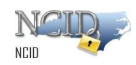

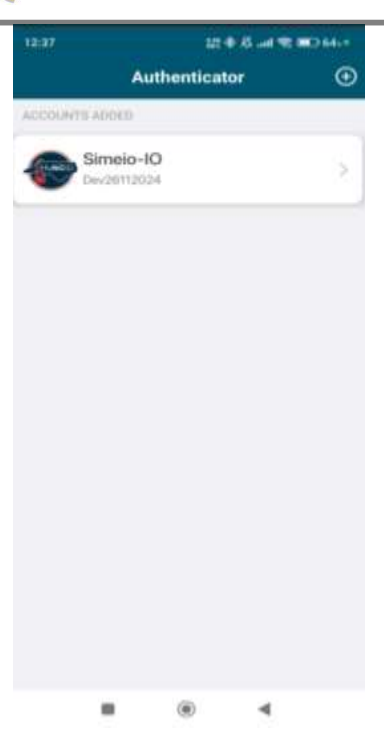

11. A successful message will be displayed at the top of the screen. The screen also lists your enrolled MFA options.

| New tat                           | 🗶 🔝 NCDIT                                   | × +                                                             |          | - 0          |
|-----------------------------------|---------------------------------------------|-----------------------------------------------------------------|----------|--------------|
| 3 Q @ https://myncidd             | ecnc.gowinder.htm8/main/seeProfile          |                                                                 | PEPPOCAS | ±            |
| North Carolina Mentity Management |                                             | Successio ×                                                     |          | <b>(()</b> ~ |
| Profile                           |                                             | successfully for Push MFA.                                      |          | 1            |
| Fiome                             |                                             |                                                                 |          |              |
|                                   |                                             |                                                                 |          |              |
|                                   | Kal JH (Dev29012025)                        |                                                                 |          |              |
| - KJ                              | Email                                       | mania                                                           |          |              |
|                                   | Dev29012025@yopmail.com                     | 😔 Active                                                        |          |              |
|                                   |                                             |                                                                 |          |              |
| Peofile information               | Desmaned Genus MEA                          |                                                                 |          |              |
| France thromadon                  | Раззили стоор шти                           |                                                                 |          |              |
| Any factors that are o            | enrolled for MFA will only be leveraged whe | en you are authenticating for an application that requires MFA. |          |              |
| Default                           | Туре                                        | Channel                                                         | Status   |              |
|                                   |                                             |                                                                 |          |              |

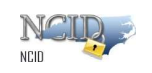

#### 4.1.5 Get Authenticator App

1. If you don't have Simeio Authenticator app on your mobile, please click on "GET AUTHENTICATOR APP" which you can see in the below screenshot at the bottom.

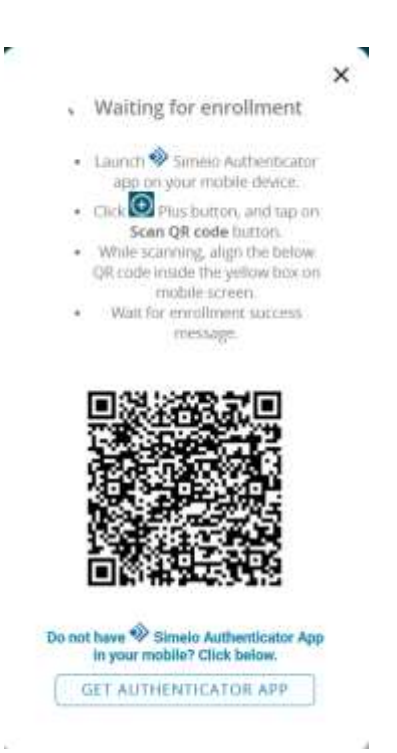

2. You will be prompted with below QR code on your screen to scan from your mobile device which directs you to download the Simeio Authenticator app through Google play store for Android/App store for iPhone.

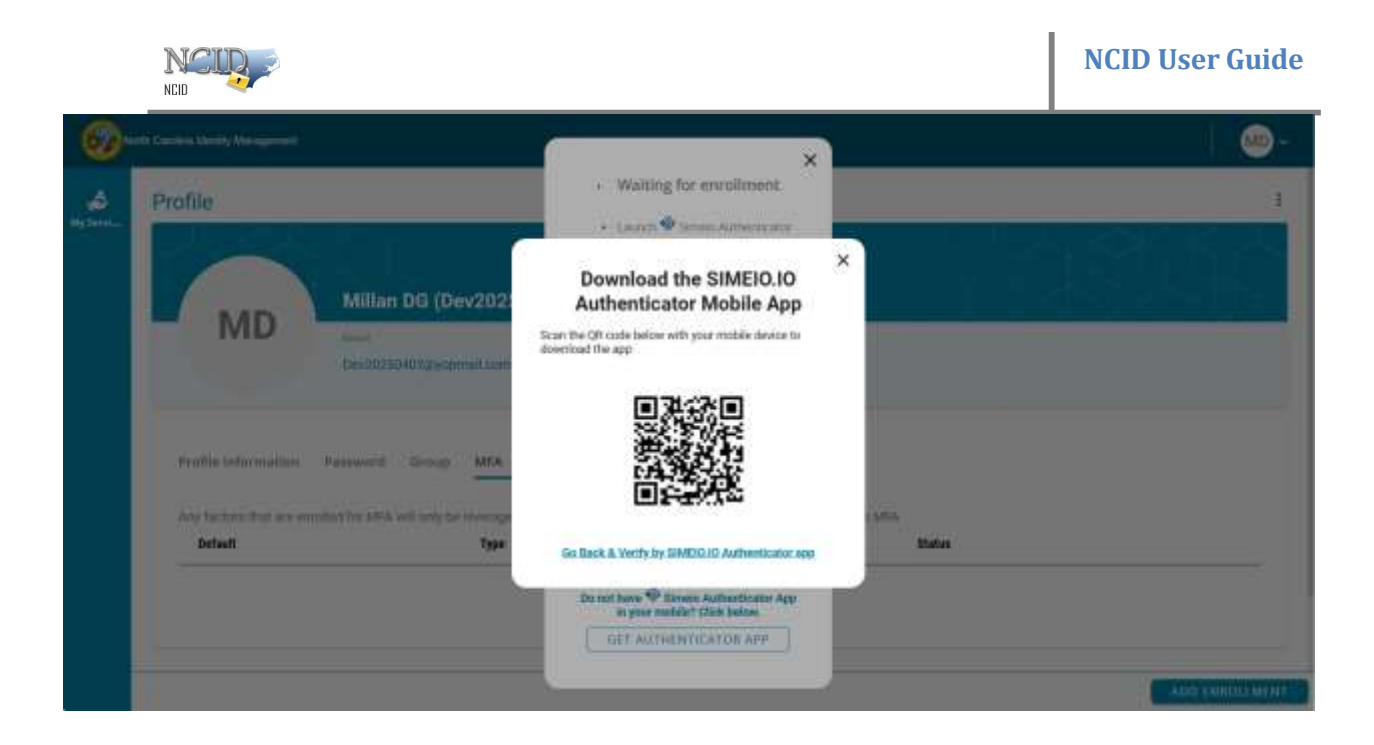

3. Once you have downloaded the Authenticator app, please click on " Go Back & Verify by SIMEIO IO Authenticator app". You need to open the Authenticator app and click on Add account option and scan the QR code which is displayed on your screen using Authenticator app through your mobile phone.

|    | ×                                                                      |
|----|------------------------------------------------------------------------|
|    | · Waiting for enrollment                                               |
|    | <ul> <li>Launch</li></ul>                                              |
|    |                                                                        |
|    | Do not have 🏶 Simeio Authenticator App<br>In your mobile? Click below. |
|    | GET AUTHENTICATOR APP                                                  |
| 10 | 2                                                                      |

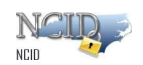

4. Once the processing is completed your account will be successfully added into your Simeio Authenticator app.

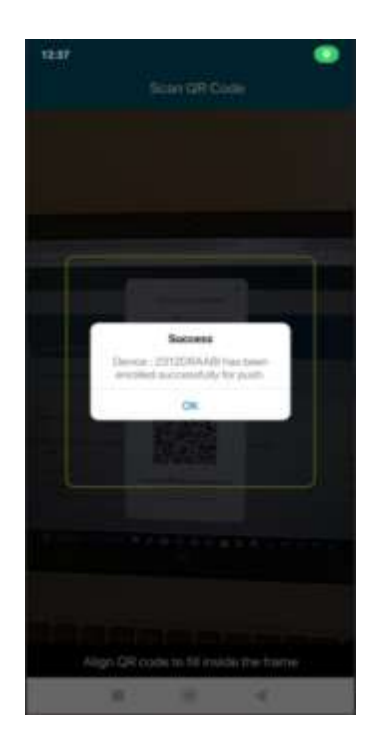

5. Now you can see your device is registered with Authenticator

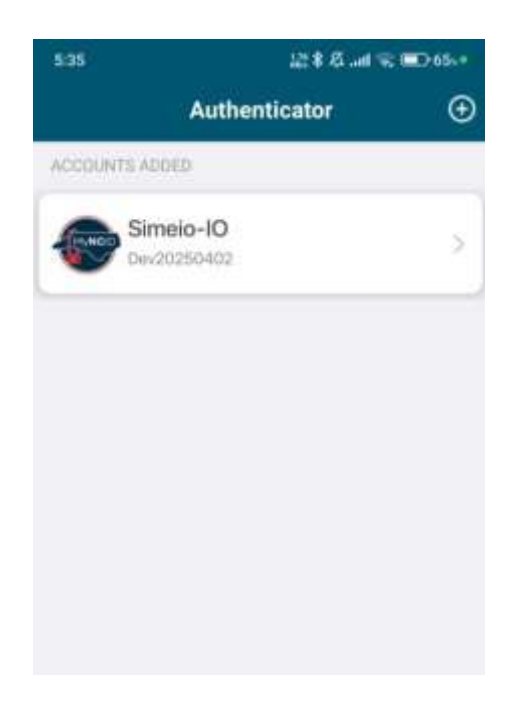

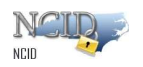

6. A successful message will be displayed at the top of the screen. The screen also lists your enrolled MFA options.

| North Carolina Monthly Managemen  | * Surres                                                      | ×.<br>Nice fuis biten registered<br>doity for Push MFA. |        |  |
|-----------------------------------|---------------------------------------------------------------|---------------------------------------------------------|--------|--|
| Profile                           |                                                               |                                                         |        |  |
|                                   |                                                               |                                                         |        |  |
|                                   | Kal JH (Dev29012025)                                          |                                                         |        |  |
| KJ                                | Email                                                         | thatin                                                  |        |  |
|                                   | Dev29012025@yopmail.com                                       | S Active                                                |        |  |
| Profile Informatio                | n Password Group MFA                                          |                                                         |        |  |
| - A starting of a starting of the | anishing for MEA will not be be assessed when you are writing | Relation for the interfaction white university APPA     |        |  |
| Default                           | Type                                                          | Channel                                                 | Status |  |
| ۲                                 | (B) Authenticator                                             |                                                         | ACTIVE |  |
|                                   |                                                               |                                                         |        |  |
|                                   |                                                               |                                                         |        |  |

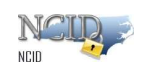

## 4.2 Modify MFA Enrollment in MyNCID portal

# 4.2.1 Modify the Phone Number and Email Address linked with MFA.

• Updating your email address and phone number on your MyNCID profile page automatically updates your MFA for future logins to the applications

that require MFA.

• Alternatively, after updating your email address and phone number on your MyNCID profile page, you can <u>delete enrollment</u> and then <u>add enrollment</u> on the MFA page of your MyNCID portal to update MFA.

<u>4.2.1.1</u> Email

1. On your profile page of MyNCID portal, click on the edit button on EMAIL field.

| North          | Carolina Identity Management |                        |              | ໜ - |
|----------------|------------------------------|------------------------|--------------|-----|
| بی<br>My Servi | TH                           | Testa WSuser (Wsncidne | w1)          |     |
|                |                              | Email                  | Status       |     |
|                |                              | wsncidnew1@yopmail.com | S Active     |     |
|                | Profile Information          | Password Group MFA     |              |     |
|                | user name<br>Wsncidnew1      |                        |              |     |
|                | EMAIL<br>wsncidnew1@yopmail. | com 🥑 🗡 -              | DBILE NUMBER |     |

2. You will see a pop-up window as shown below.

| NCID |                                                                                       | NCID User Guide |
|------|---------------------------------------------------------------------------------------|-----------------|
|      | Please complete your email verification else your email will not be updated in your p | rofile          |
|      | • New email                                                                           |                 |
|      | CLOSE                                                                                 | SEND OTP        |
|      |                                                                                       |                 |

3. You will have to key in your complete email address in the textbox and click the SEND OTP button.

| Please complete you | r email verification els | e your email will no | ot be updated in y | our profile |
|---------------------|--------------------------|----------------------|--------------------|-------------|
| · NEW EMAIL         |                          |                      |                    |             |
| wsncidnew2@yopma    | ail.com                  |                      |                    |             |
|                     |                          |                      | CLOSE              | SEND OTP    |

4. An OTP will be sent to the newly updated email address.

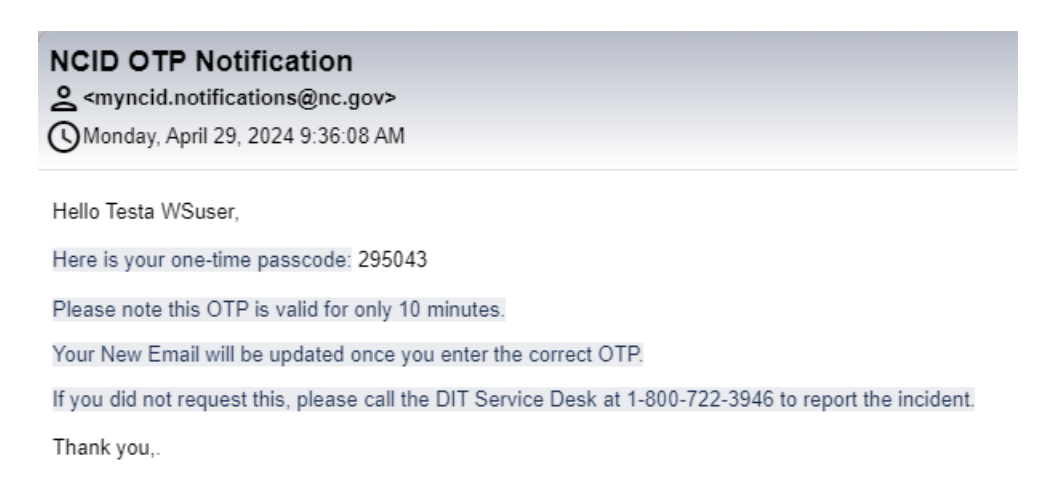

5. Enter OTP in the OTP textbox and then click on the **VERIFY** button.

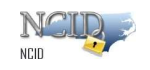

| Please enter the OTP which is | sent to email - wsncidnew2@y | opmail.com |        |
|-------------------------------|------------------------------|------------|--------|
| * OTP                         |                              |            |        |
|                               |                              | CLOSE      | VERIFY |

6. If the OTP is correct, your email address will be verified and shown in your MyNCID profile as below.

| Nort     | th Carolina Identity Management |                                 |                  |         |
|----------|---------------------------------|---------------------------------|------------------|---------|
| My Servi |                                 | Tosta WSucar (Wanaid            | now1)            |         |
|          | TW                              | Testa wouser (wsitciu           | lew1)            | A A XXX |
|          |                                 | Email<br>wsncidnew2@yopmail.com | Status<br>Active |         |
|          | Profile Information             | Password Group MFA              |                  |         |
|          | user name<br>Wancidnew1         |                                 |                  |         |
|          | EMAIL<br>wsncidnew2@yopmail.    | com 🥝 🖍                         | MOBILE NUMBER    | Ø /     |
|          | wsncldnew2@yopmail.             | com 🥝 🖍                         |                  | 0 i     |

#### 4.2.1.2 Phone Number

1. On your profile page of MyNCID portal, click on the edit button on MOBILE NUMBER field.

| <b></b> | 1 Carriers Herritz Weinsperson         |                       |            |
|---------|----------------------------------------|-----------------------|------------|
| 4       |                                        |                       |            |
|         | Poorna Muthukumar (ppapr24C2)          |                       | ka katu ku |
|         | P IVI mail<br>proof/st23/pyrpmail.com  | Active                |            |
|         | Profile Information Password Group MPA |                       |            |
|         | (1986)34/2<br>militari                 |                       |            |
|         | ins.                                   | Automation Supervisor |            |
|         | b.                                     |                       |            |
|         | . Postri Ause<br>Postria               | Pyrla                 |            |
|         |                                        |                       |            |

2. You will see a pop-up window as shown below.

| Please complete your mobile phone validation updated in your profile information<br>* New Phone number | else your mobile n | umber will not be |
|----------------------------------------------------------------------------------------------------|--------------------|-------------------|
|                                                                                                    | CLOSE              | SEND OTP          |

3. You will have to key in your phone number in the textbox and click the **SEND OTP** button.

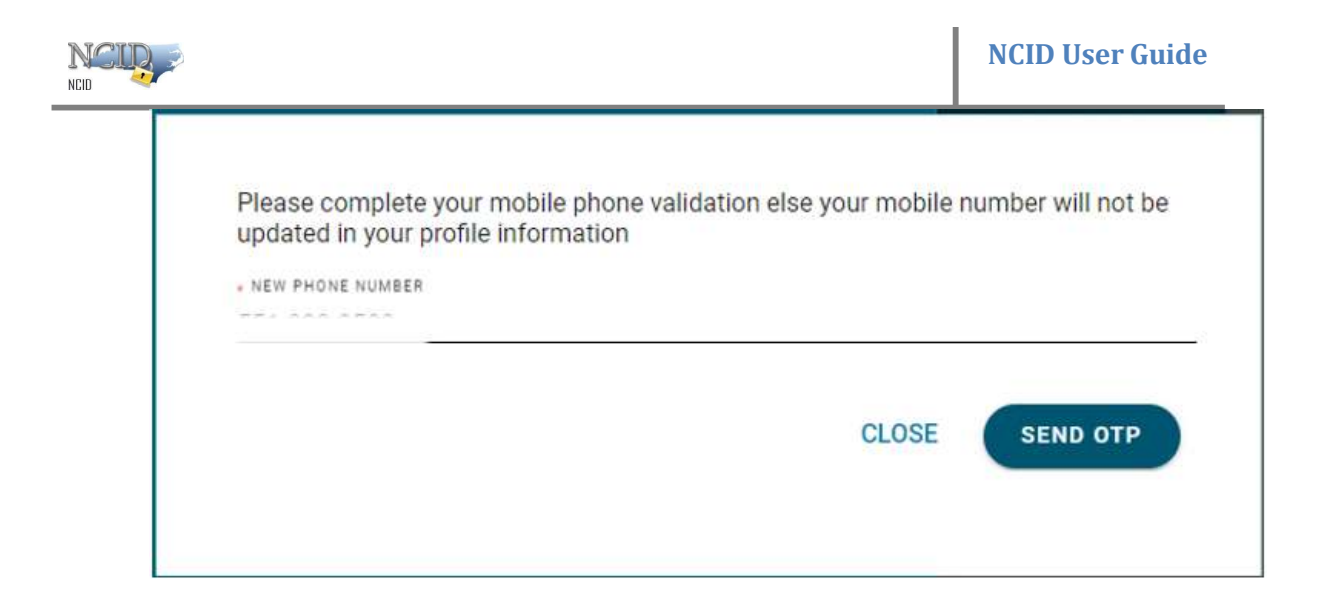

4. An OTP will be sent to the newly updated phone number.

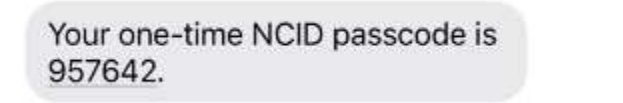

5. Enter OTP in the OTP textbox and then click on the VERIFY button.

| next | 10 mi   | inutes. |       |
|------|---------|---------|-------|
| numl | per - 5 |         | ~ = ^ |
|      |         |         |       |
|      |         |         |       |
| DSE  |         | VERIFY  |       |
|      |         |         |       |
|      |         |         |       |

6. If the OTP is correct, your phone number will be verified and shown in your MyNCID profile as below.

| NCUD          |                               |                  |           |              | NCID Us | er Guide |             |
|---------------|-------------------------------|------------------|-----------|--------------|---------|----------|-------------|
| 600 North Car | rolina Identity Management    |                  |           |              |         |          | <b>TW</b> ~ |
| æ             | TW                            | Testa WSuser     | (Wsncidne | ew1)         |         |          | LA          |
| My Servi      |                               | Email            |           | S            | tatus   |          |             |
|               |                               | wsncidnew1@yopma | ail.com   | (            | Active  |          |             |
|               | Profile Information           | Password Group   | MFA       |              |         |          |             |
|               | user name<br>Wsncidnew1       |                  |           |              |         |          |             |
|               | EMAIL<br>wsncidnew1@yopmail.c | om               | 01        | OBILE NUMBER |         |          | 01          |

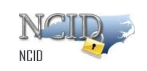

## 4.2.2 Change Default MFA Enrollment Method

There are two ways to update default enrollment method:

- During the enrollment of the <u>second or subsequent enrollment methods</u>. Or
- After <u>2 or more of the enrollment methods</u> are added.

4.2.2.1 During the enrollment

1. Click on the **ADD ENROLLMENT** button.

| Default | Туре           | Channel                |
|---------|----------------|------------------------|
| 0       | 🖂 Email        | wsncidnew2@yopmail.com |
| 0       | D Text message | Alter vorvezon         |

2. You will see a pop-up window as shown below.

Page 45 of 62

| Add A Method    | e          |
|-----------------|------------|
| Choose a method |            |
|                 | 4          |
|                 | ADD CANCEL |

3. Click the dropdown menu arrow and choose your preferred enrollment method. (In this case, we have used

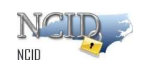

phone call as default MFA)

4. Click on the **ADD** button.

| c          |
|------------|
|            |
|            |
| ADD CANCEL |
|            |

5. Enter your phone number if it is not already populated. Click on the **NEXT** button.

| -222-3333> |
|------------|
|            |
|            |
|            |
| NCEL       |
| ANUEL )    |
|            |

- 6. An OTP will be sent to the enrollment method chosen by you.
  - a. Enter OTP in the textbox.
  - b. Tick the checkbox for "Make as default."
  - c. Click on the SUBMIT button.

| Please provide the OTF                                           | o which has been sent to your Mobile numbe                 |
|------------------------------------------------------------------|------------------------------------------------------------|
|                                                                  |                                                            |
|                                                                  | Make as default                                            |
| Resend code                                                      |                                                            |
|                                                                  | SUBMIT CANCEL                                              |
|                                                                  |                                                            |
|                                                                  |                                                            |
|                                                                  |                                                            |
| <b>VOICE Channel</b>                                             | Verification                                               |
| <b>VOICE Channel</b><br>Please provide the OTI                   | Verification                                               |
| <b>VOICE Channel</b><br>Please provide the OTI                   | Verification                                               |
| VOICE Channel<br>Please provide the OTI                          | Verification<br>P which has been sent to your Mobile numbe |
| VOICE Channel<br>Please provide the OTI<br>093281<br>Resend code | Verification<br>P which has been sent to your Mobile numbe |

7. A success message will be displayed at the top of the screen. You will notice the radio button is now selected on the newly chosen default enrollment method.

NC

|             | a Identity Management   |                                                             | Success X<br>OTP Successfully verified.<br>Remember you will only be                                                                                                |   |
|-------------|-------------------------|-------------------------------------------------------------|----------------------------------------------------------------------------------------------------|---|
| *<br>***    |                         | Testa WSuser (Wsncidnew1)                                   | <ul> <li>prompted for Multi-factor<br/>Authentication when you are<br/>accessing an application that<br/>requires this additional layer of<br/>security.</li> </ul> | X |
|             | TW                      | Email<br>wsncidnew2@yopmail.com                             | Status<br>🧭 Active                                                                                                    | 6 |
| P           | rofile Information      | Password Group MFA                                          |                                                                                                    |   |
|             | ny factors that are enn | olled for MFA will only be leveraged when you are authenti- | cating for an application that requires MFA                                                                                                    |   |
| A           | efault                  | Туре                                                        | Channel                                                                                                    |   |
| D           |                         | -                                                           | wsncidnew2@yopmail.com                                                                                                    |   |
| D           | С                       | ( <u>e</u> ) Email                                          |                                                                                                    |   |
| A<br>D<br>( | 0<br>0                  | Text message                                                | 651 000 0600                                                                                                    |   |

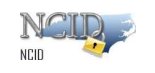

### 4.2.2.2 After completion of the enrollment

1. Select the radio button next to the MFA you wish to set as the default.

| Any factors that ar | e enrolled for MFA will only be leveraged when you are authe | nticating for an application that requires MFA |
|---------------------|--------------------------------------------------------------|------------------------------------------------|
| Default             | Туре                                                         | Channel                                        |
| ۲                   | 😑 Email                                                      | wsncidnew2@yopmail.com                         |
| 0                   | D Text message                                               |                                                |
|                     |                                                              |                                                |

2. You will see a pop-up window as shown below. Click on the CHANGE button.

| el     |
|--------|
|        |
| CHANGE |
|        |
| ł      |

3. An OTP will be sent to the default method you have chosen. (In this case, we have used text message as default MFA)

|                                                      | NGD 0         |
|------------------------------------------------------|---------------|
| SMS Channel Verification                             | 0             |
| Please provide the OTP which has been sent to your 1 | Mobile number |
|                                                      |               |
|                                                      |               |
| Resend code                                          |               |
|                                                      |               |
|                                                      |               |

4. Enter OTP in the OTP textbox and then click on the **SUBMIT** button.

| D SMS Channel Verification                | (                        |
|-------------------------------------------|--------------------------|
| Please provide the OTP which has been ser | nt to your Mobile number |
|                                           |                          |
| 401497                                    |                          |
| Resend code                               |                          |
|                                           | SUBMIT                   |
|                                           |                          |

5. A success message will be displayed at the top of the screen. You will notice the radio button is now selected on the newly chosen default enrollment method.

|          |                            |                                                      |                                                                                                    | NCID User Guid                 |
|----------|----------------------------|------------------------------------------------------|----------------------------------------------------------------------------------------------------|--------------------------------|
| My Servi | iorth Carolina Identity Ma | inagement<br>Sul<br>Re<br>Pr<br>Au<br>ac<br>re<br>se | iccess<br>TP Successfully verified.<br>Emember, you will only be<br>ompted for Multi-factor<br>ithentication when you are<br>cessing an application that<br>quires this additional layer of<br>curity. | ×                              |
|          | Т                          | W<br>Email<br>wsncidnew2@yopn                        | er (Wsncidnew1)                                                                                                    | Status                         |
|          | Profile Info               | rmation Password Group                               | MFA                                                                                                    | uthenticating for an applica   |
|          | Default                    | Type                                                 | Channel                                                                                                    | autenticating for all applicat |
|          | 0                          | 😑 Email                                              | wsncidnew2@                                                                                                    | oyopmail.com                   |
|          | ۲                          | D Text message                                       |                                                                                                    |                                |
|          |                            |                                                      |                                                                                                    |                                |

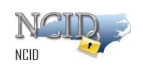

### 4.3 Delete Enrollment in MyNCID portal

NOTE: You cannot delete the default enrollment method directly. To delete the default enrollment method, you must first set another method as the default, and then proceed with deleting it.

- 1. The delete button becomes visible when you hover the mouse cursor over the MFA method you wish to delete.
- 2. Click on the **Delete** button.

| Profile into | rmation Password Group                 | MFA                                              |                             |
|--------------|----------------------------------------|--------------------------------------------------|-----------------------------|
| Any factors  | that are enrolled for MFA will only be | eleveraged when you are authenticating for an ap | plication that requires MFA |
| Default      | Туре                                   | Channel                                          |                             |
| 0            | 😑 Email                                | wsncidnew2@yopmail.com                           |                             |
| 0            | 🟳 Text message                         |                                                  | 1                           |
| 0            | Phone call                             |                                                  | Delete                      |

3. You will see a pop-up window as shown below. Click on the **REMOVE** button.

| CANCEL |
|--------|
|        |

4. A success message will be displayed at the top of the screen to indicate the deletion was successful.

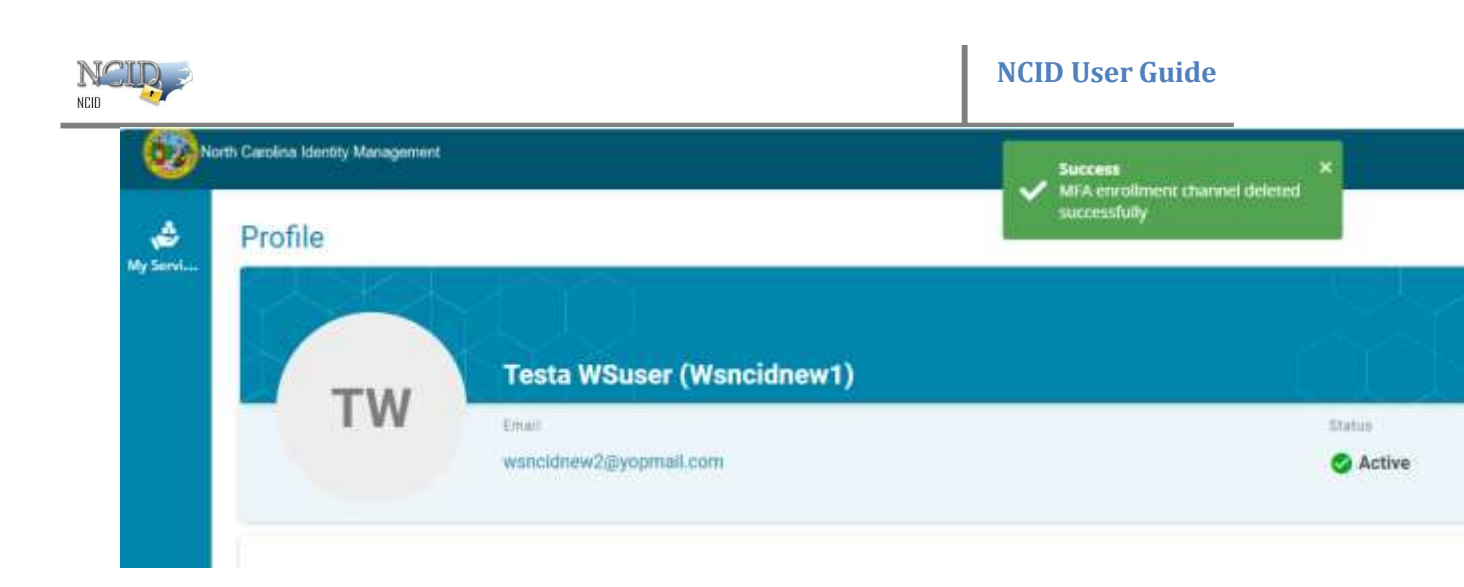

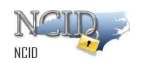

## **<u>5</u>** Enroll MFA via an application that requires MFA

## 5.1 MFA Enrollment during Application login

- 1. Enter the username and password on an application that requires MFA to login.
- 2. If you haven't enrolled for MFA through the MyNCID portal, you'll be prompted to enroll when logging into an application that requires MFA.
- 3. If you have a phone number listed on your MyNCID profile, you will see 4 MFA enrollment methods as shown in the screen below.

| security for the followin | he login process. Please choose of<br>methods for multi factor authentic | ne o<br>ation |
|---------------------------|--------------------------------------------------------------------------|---------------|
|                           | Authenticator                                                            |               |
|                           | Email                                                                    |               |
|                           | Phone Call                                                               |               |
|                           | Text Message                                                             |               |

4. If you do not have a phone number listed on your MyNCID profile, you will see 2 MFA enrollment methods as shown in the screen below.

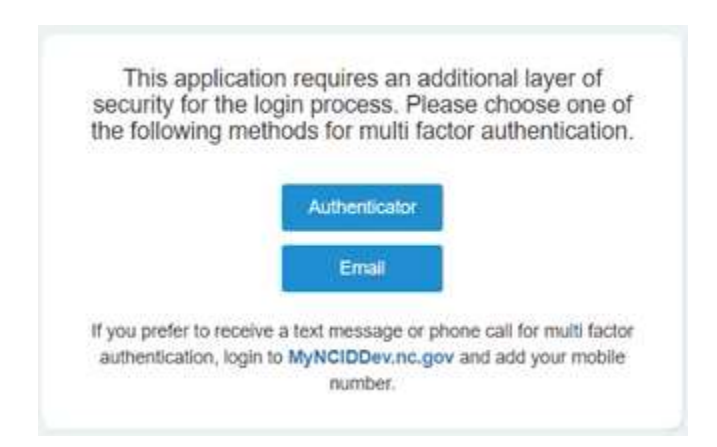

5. If you prefer to receive a text message or phone call for multi factor authentication, please login to MyNCID.nc.gov portal and update your profile to include your phone number. You will then need to enroll your phone number for MFA.

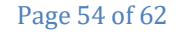

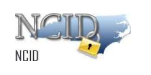

#### 5.1.1 Email

NOTE: Complete steps 1-5 in <u>MFA Enrollment during Application login</u> before this selection.

- 1. Click on the Email button.
- 2. An OTP will be sent to the registered email address.
- 3. If you received OTP, skip this step. If you did not receive an OTP, click on Resend OTP.
- 4. Enter the OTP in "ONE TIME PASSWORD:" textbox. Click on the **Submit** button.

| INE TIME PA | ISSWORD: |
|-------------|----------|
| 743022      |          |
|             |          |
|             |          |
|             | Submit   |
|             | Submit   |

5. If your OTP is accepted, you will be directed to your application. Email has now been successfully enrolled for MFA.

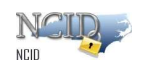

#### 5.1.2 Text Message

NOTE: You must have a phone number in your MyNCID profile to enroll Text Message for MFA.

NOTE: Complete steps 1-5 in <u>MFA Enrollment during Application login</u> before this selection.

1. Click on the Text Message button.

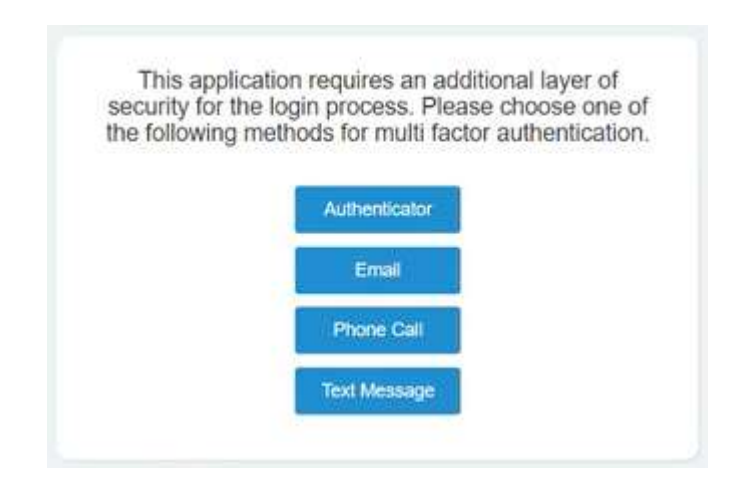

- 2. An OTP will be sent to your registered phone number via a text message.
- 3. If you received OTP, skip this step. If you did not receive an OTP, click on Resend OTP.
- 4. Enter the OTP in "ONE TIME PASSWORD:" textbox. Click on the Submit button.

|          | number via Text Message     |
|----------|-----------------------------|
| ONE TIME | PASSWORD:                   |
| 859384   |                             |
|          | Submit                      |
|          | Resend OTP                  |
|          | Choose alternate MFA option |

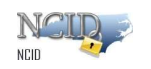

5. If your OTP is accepted, you will be directed to your application. Text Message has now been successfully enrolled for MFA.

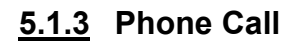

NOTE: You must have a phone number in your MyNCID profile to enroll Phone call for MFA.

NOTE: Complete steps 1-5 in <u>MFA Enrollment during Application login</u> before this selection.

1. Click on the **Phone Call** button.

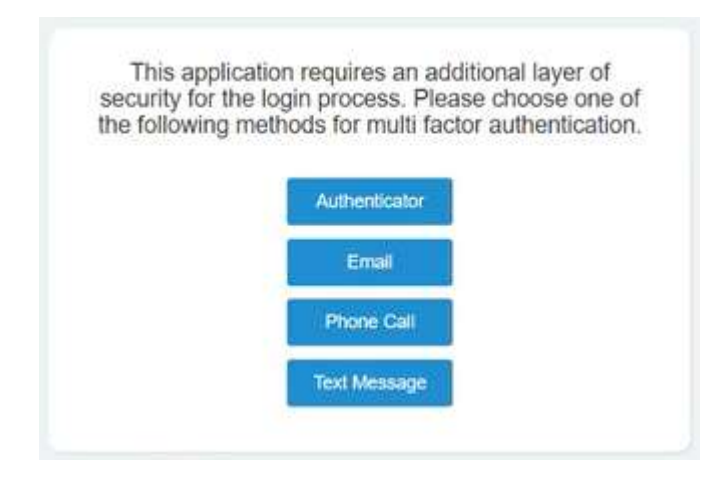

- 2. You will receive a call to your registered phone number. The call will repeat the OTP three times, starting with the message "Your one-time password is...".
- 3. If you receive a call for OTP, skip this step. If you did not receive a call for OTP, click on **Resend OTP**.
- 4. Enter the OTP in "ONE TIME PASSWORD:" textbox. Click on the **Submit** button.

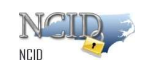

| Validate    | OTP sent to the enrolled mobile<br>number via Phone call |
|-------------|----------------------------------------------------------|
| ONE TIME PA | SSWORD:                                                  |
| 854211      |                                                          |
|             | Submit                                                   |
|             | Resend OTP                                               |
|             | Charles allowed and and and                              |

5. If your OTP is accepted, you will be directed to your application. Text Message has now been successfully enrolled for MFA.

#### 5.1.4 Authenticator

NOTE: You must have Authenticator in your MyNCID profile to enroll for MFA.

NOTE: Complete steps 1-5 in <u>MFA Enrollment during Application login</u> before this selection.

1. Click on the Authenticator button.

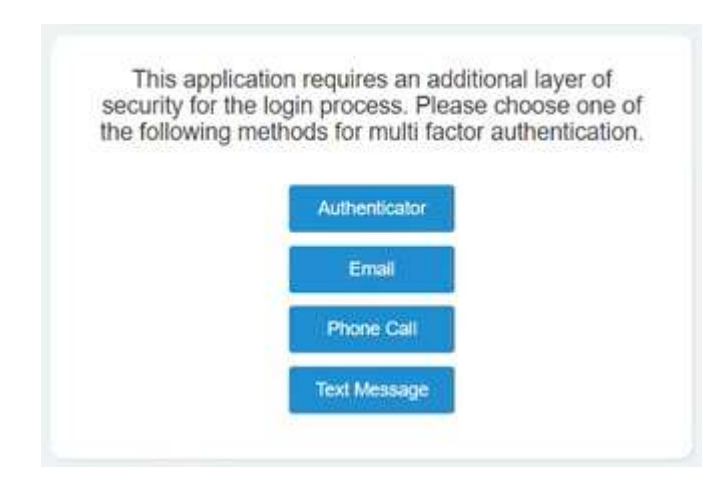

2. After clicking on the Authenticator in the above screen, you will be prompted with below screen to scan the QR code from Simeio Authenticator application through your mobile phone.

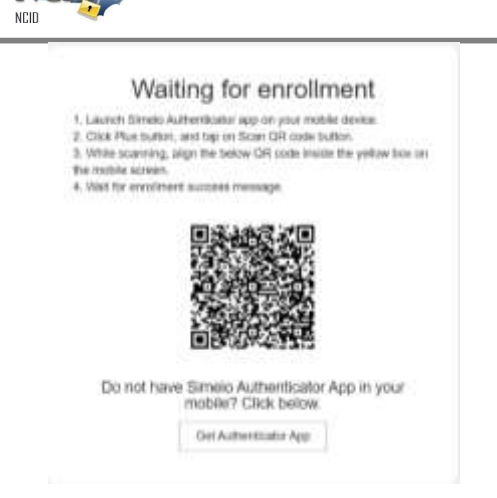

NCII

3. You need to Open the Simeio Authenticator application and tap on Scan QR code button and scan the QR code, which is shown on the above screen. Once the QR code is scanned you will be able to view the screen on your phone.

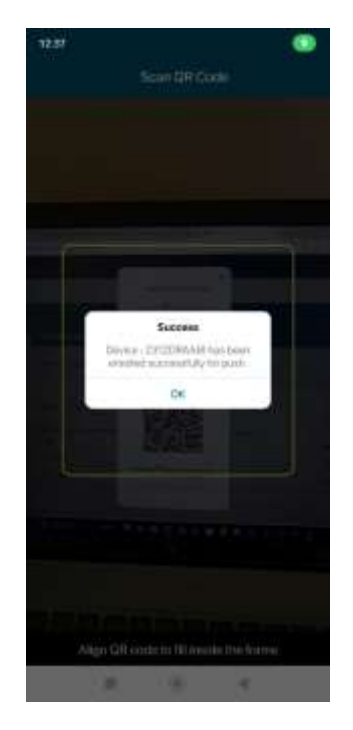

4. If your Authenticator is Successful, you will be directed to your application. Authenticator has now been successfully enrolled for MFA.

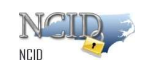

#### 5.1.5 Get Authenticator App

1. Click on the Authenticator button.

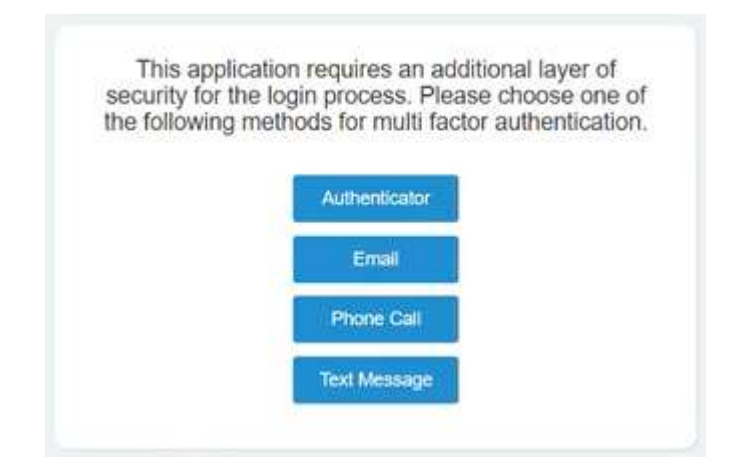

2. If you don't have Simeio Authenticator app on your mobile, please click on "GET AUTHENTICATOR APP" which you can see in the below screenshot at the bottom.

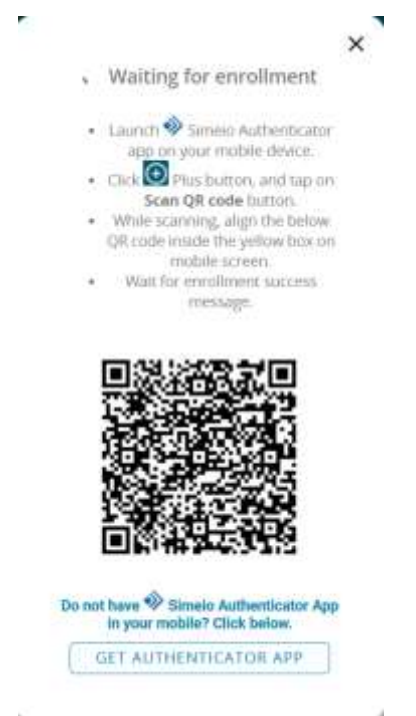

3. You will be prompted with below QR code on your screen to scan from your mobile device which directs you to download the Simeio Authenticator app through Google play store for Android/App store for iPhone.

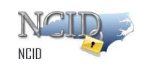

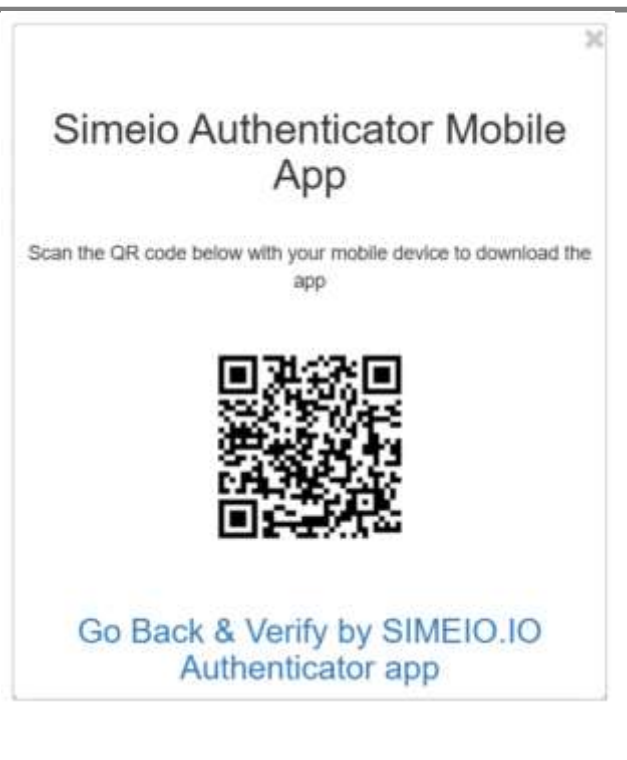

4. Once you have downloaded the Authenticator app, please click on " Go Back & Verify by SIMEIO IO Authenticator app".

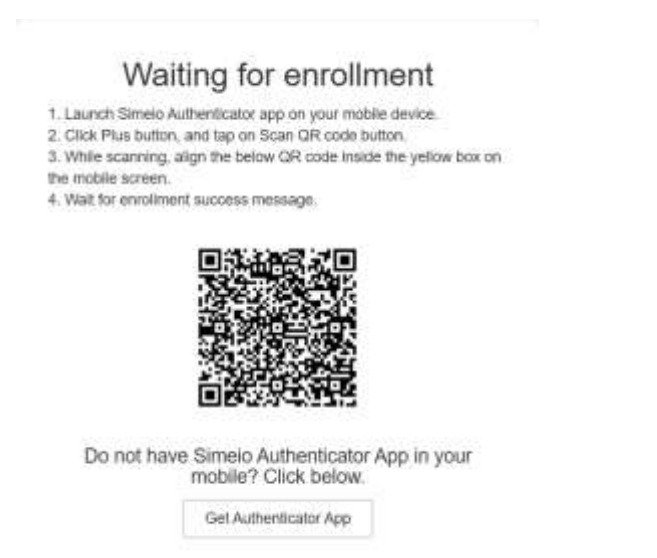

5. You need to Open the Simeio Authenticator application and tap on Scan QR code button and scan the QR code, which is shown on the above screen. Once the QR code is scanned you will be able to view the screen on your phone.

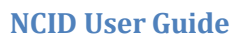

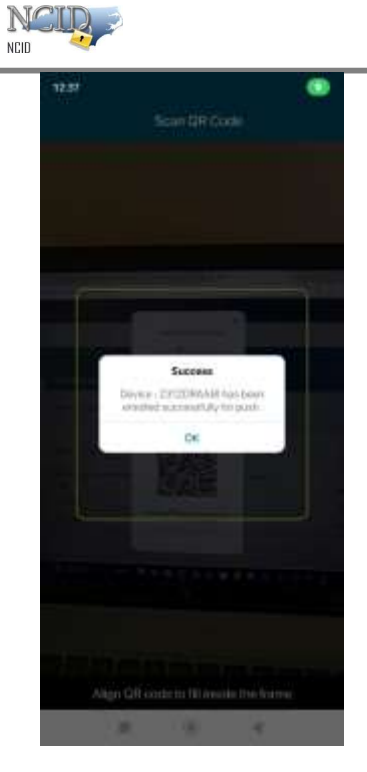

6. If your Authenticator is Successful, you will be directed to your application. Authenticator has now been successfully enrolled for MFA.